# EPEC GatE

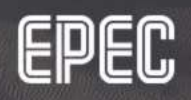

# CONTENTS

#### INTRODUCTION

#### <u>SITEMANAGER</u>

#### GATEMANAGER

#### LINKMANAGER

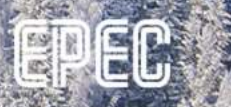

## INTRODUCTION

- Epec GatE is a service that is used to provide secure remote connection between a PC and Epec devices
- Can be used for remote connection, for example, CODESYS login, FTP connection, SSH connection or web visualization
- Required licenses
  - SiteManager device
    - One per device
  - LinkManager users (floating)

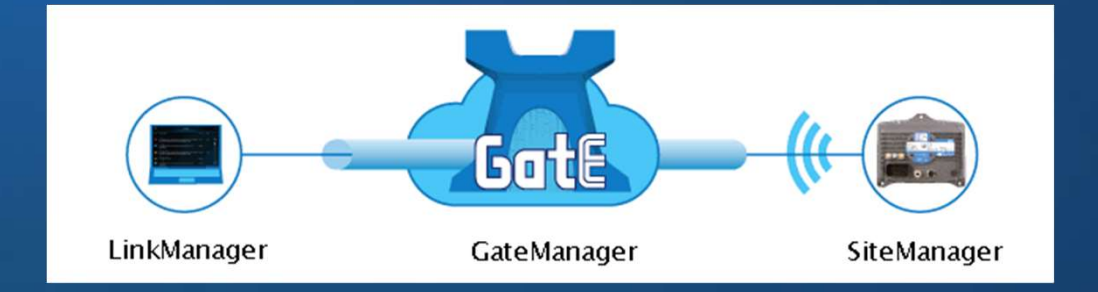

## INTRODUCTION

- SiteManager
  - Embedded software in a device that communicates with GateManager
  - Enables the device to work as a secure access gateway
- GateManager
  - Web portal which is used to manage accounts, devices and licenses
  - GateManager Server acts as a switch-board for connections between LinkManagers and SiteManagers
- LinkManager
  - PC application for opening a connection from a PC to SiteManager through GateManager

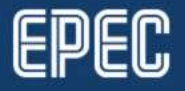

## **SECOMEA INFO & LIBRARIES**

- <u>https://www.secomea.com/linkmanager-client/</u>
- <a href="https://www.secomea.com/sitemanager-software/">https://www.secomea.com/sitemanager-software/</a>
- <u>https://www.secomea.com/gatemanager/</u>
- Supported operating systems for LinkManager
  - Windows 32/64 bit
- Supported browsers for LinkManager
  - Internet Explorer, Edge, Chrome, Firefox, Opera
- EPEC\_GatE
  - Library to provide VPN connection through Secomea VPN server
  - For more information, see *Epec Programming and Libraries manual*

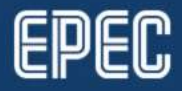

# SITEMANAGER

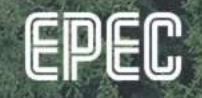

#### SITEMANAGER LICENSES

- Provided by Epec to customer *License\_Stock*
- Binding the license to a SiteManager device needs to be approved by a GateManager administrator
- To release a license, SiteManager device has to be deleted from GateManager
  - License is released within the next 24 hours

| Name:      | ExampleModem 16188012 [6000-series]        |
|------------|--------------------------------------------|
| Product:   | SiteManager Embedded for Epec              |
| Serial:    | 6136:C04301022338-svWhOWepJg2v             |
| Created:   | 2018-01-30 14:59                           |
| Source IP: | 188.238.244.203                            |
| Firmware:  | v6136_18084                                |
| License:   | SiteManager Embedded Basic, 2 Agents #1) ⊠ |

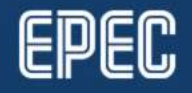

# GATEMANAGER

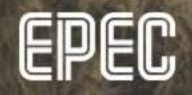

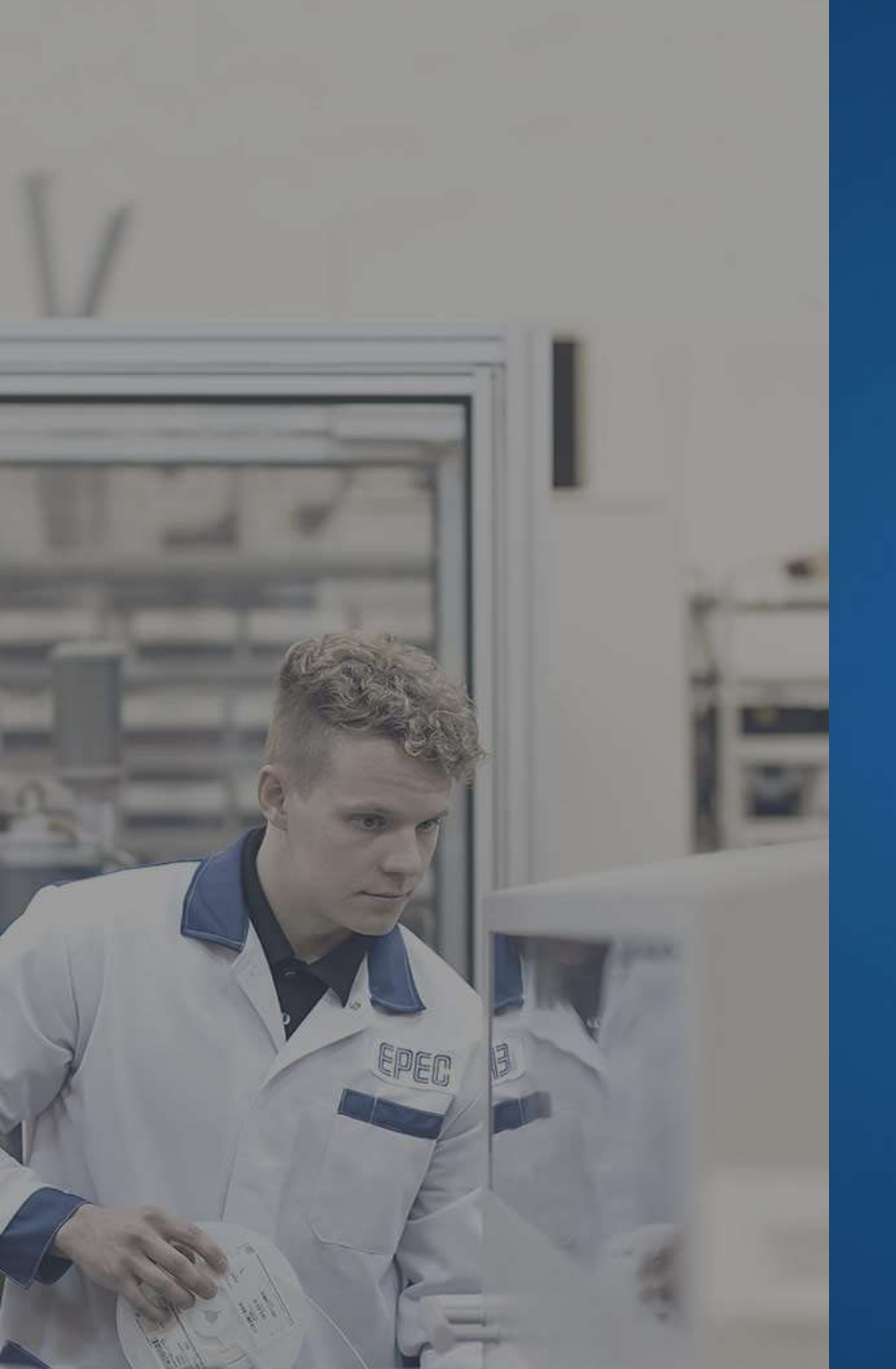

## GATEMANAGER

#### • <u>https://gate.epec.fi/admin</u>

• Login with the certificate file and password sent via email

| GateManager<br>secumea                                    |         |
|-----------------------------------------------------------|---------|
| GateManager Login                                         |         |
| Certificate: ExampleCustomer_Admin (ADM) _ New User name: |         |
| Password:                                                 |         |
|                                                           | secomea |

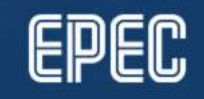

#### GATEMANAGER DOMAIN TREE

- Shows the domains (folders) which can be accessed with the used credentials
- Recommended directory structure (shown below)
  - Own domain for licenses, devices and accounts
  - Also applies to subcustomers

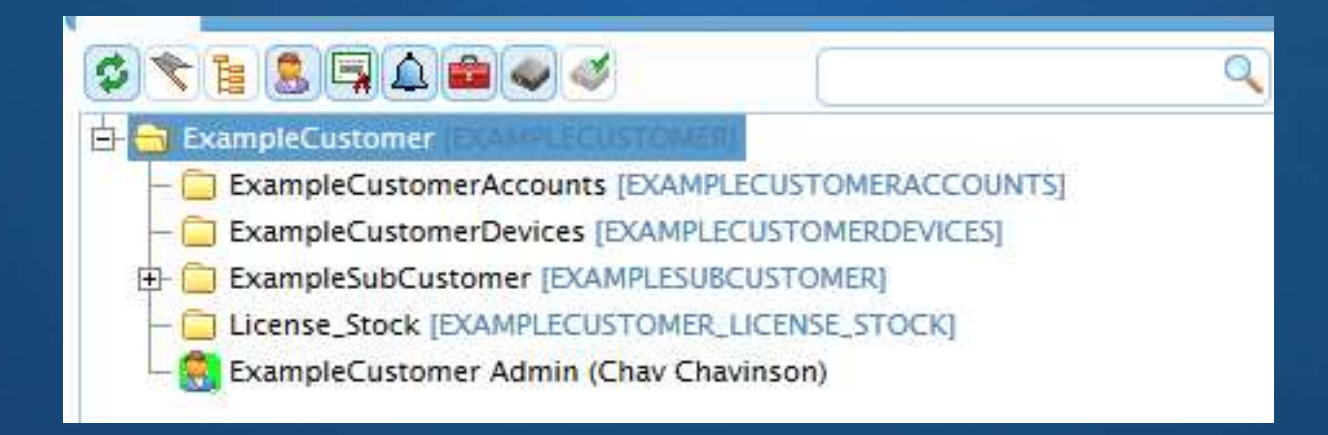

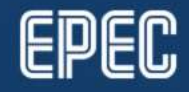

#### **CREATING A NEW SUBDOMAIN**

 A new subdomain can be created, for example, if a new customer wants to use GatE services

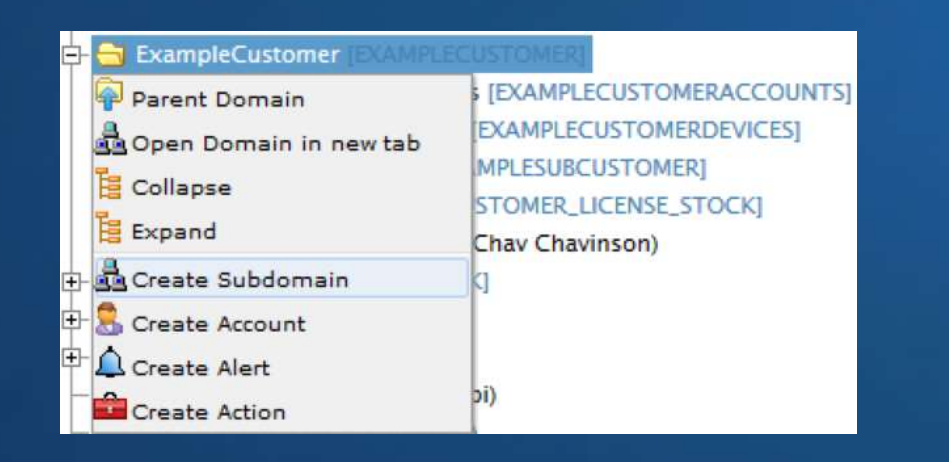

| Domain Ad                                | ctivity | Domains        | Accounts      | Licenses              | Appliances | Alerts | Actions  | Messag |
|------------------------------------------|---------|----------------|---------------|-----------------------|------------|--------|----------|--------|
| Domain Co                                | nfigur  | ation          |               |                       |            |        |          |        |
| Name:                                    | Ex      | ampleSubCustor | mer2          |                       |            |        |          |        |
| Token Alias                              | : Ex    | ampleSubCustor | mer2          |                       |            |        |          |        |
|                                          |         |                |               |                       |            |        |          |        |
| Domain Tol                               | cen: EX | AMPLECUSTON    | IER . [NEW DO | MAIN]                 |            |        |          |        |
| Domain Tol                               | cen: EX | AMPLECUSTOM    | IER . [NEW DO | MAIN]                 |            |        |          |        |
| Domain Tol<br>Description                | ken: EX | AMPLECUSTOM    | IER , [NEW DO | MAIN]                 |            |        |          |        |
| Domain Tol<br>Description<br>chars left: | cen: EX | AMPLECUSTOM    | IER . [NEW DO | MAIN]                 |            |        |          |        |
| Domain Tol<br>Description<br>chars left: | cen: EX | AMPLECUSTOM    | IER . [NEW DO | MAIN]                 |            |        |          |        |
| Domain Tol<br>Description<br>chars left: | cen: EX | AMPLECUSTOM    | IER . [NEW DO | MAIN]                 |            |        |          |        |
| Domain Tol<br>Description<br>chars left: | cen: EX | AMPLECUSTOM    | ier . [New DO | MAIN]<br>nager Consol | e          |        | 14<br>14 |        |
| Domain Tol<br>Description<br>chars left: | (en: EX | AMPLECUSTOM    | ier . [New DO | MAIN]                 | e          |        | ii.      |        |

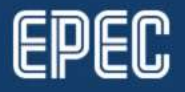

## **CREATING A NEW ACCOUNT FOR A DOMAIN**

 To create a new subcustomer account, right-click the subcustomer domain and select Create Account

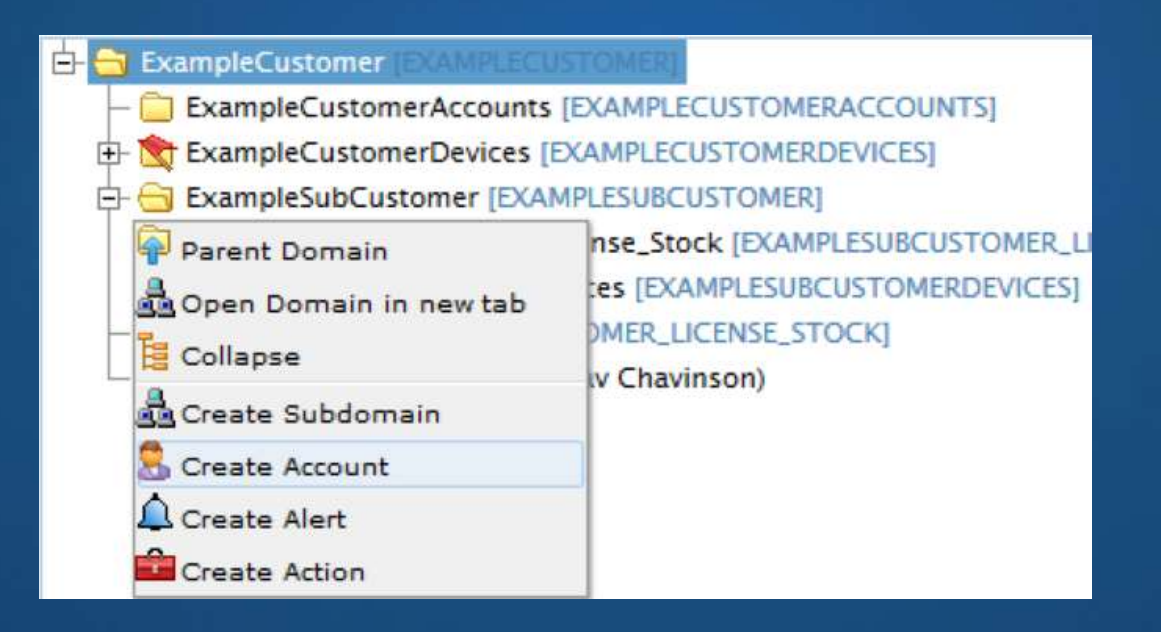

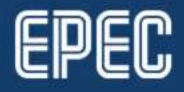

#### CREATING NEW ACCOUNT TO A GATEMANAGER

• Specifies the account information and the account role

| Account     Joined Domains     Usage     Audit       Account Name:     ExcampleSubCustomer Admin       Account Role:     Domain Administrator ~     ?       Account Language:     English     ~ | Disabled: Auto-Disable: Never           Last Login:         Created:       2018-03-01         Renewed:         Expires:                                     |
|----------------------------------------------------------------------------------------------------|----------------------------------------------------------------------------------------------------|
| Description:                                                                                                    | Authentication: X.509 Certificate (with password) v (No SMS Service in account domain)<br>Duration: Permanent v<br>Mail Template: Use default v<br>Message: |
| Person Name: James Jameson<br>Email: example@mail.com                                                                                                    | Deliver to: 🔽 example@mail.com                                                                                                    |
| Mobile:<br>Person Info:                                                                                                    | New password:<br>Repeat:<br>Auto password: V                                                                                                    |

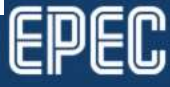

#### SUBCUSTOMER EXAMPLE

 User can see the content of their own domain level and subdomains but not higher domain levels, for example,

• Customer view:

• Subcustomer view:

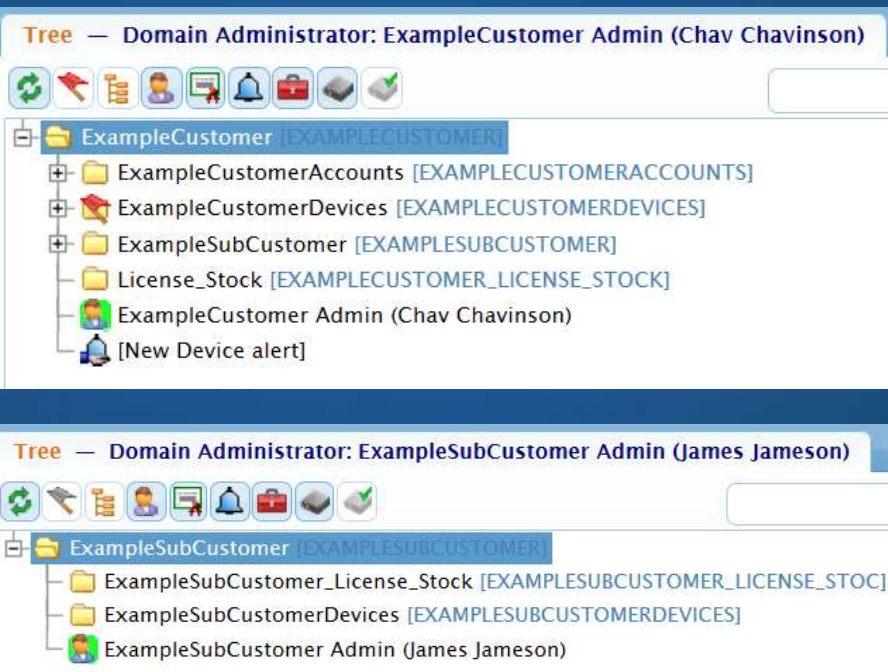

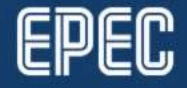

## **GATEMANAGER ACCOUNT**

#### Domain Administrator

- Create subdomains for easier overview within your domain.
- Restrict access to certain devices for specific users by "drag-n-drop"
- Distribute messages for LinkManager users, which are displayed to the users logged into LinkManager
- Display service messages for all your LinkManager users

#### Basic Administrator

- Can not see subdomains, operates only in own domain
- Create and administer LinkManager accounts
- Domain Observer
  - Read-only access for accounts, devices and reports

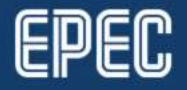

#### **DEVICES IN GATEMANAGER**

- Shows the modem online status, uptime and IP address
- A device is first created to the domain given in i\_Domain
  - To change the location, drag-and-drop the device to the desired domain in GateManager
  - The device serial number is included

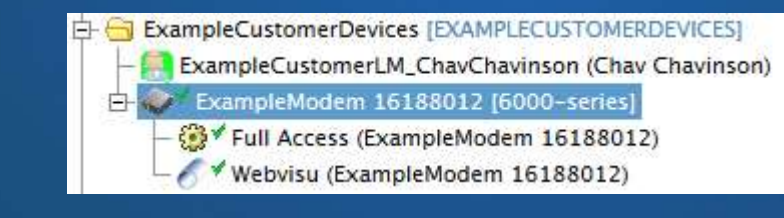

| Last heartbeat:    | 2018-05-09 10:17:07 (6 seconds ago) | Next: 10:26:29 (in 05:36) 🕫 |
|--------------------|-------------------------------------|-----------------------------|
| DEV1 port:         | 192.168.11.131                      |                             |
| Operating System:  | Linux [user-mode]                   |                             |
| Uptime:            | 18 hours 38 minutes 36 seconds      |                             |
| Date/time:         | 2010-01-02 17:38:54                 |                             |
| GateManager Addres | s: gate.epec.fi                     |                             |

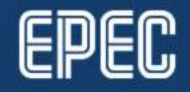

## **DEVICE AGENTS**

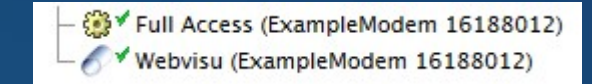

- SiteManager license defines how many device agents a device can have
- Device agents in GateManager define the access level to the device
  - Allow/disable connection to different ports, e.g. web visualization or FTP
- Device agents can be grouped
  - One connection uses all agents in the same group
- Device agents can be dragged to different domains
  - Does not require any changes to the device
  - Provides connection to a certain port(s) without giving access to the actual device

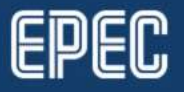

## **DEVICE AGENTS**

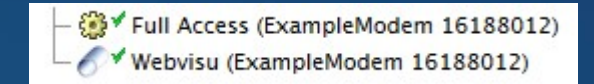

- In the picture below, the service person only sees the device agent that allows to use the web visualization of *ExampleModem*
- *ExampleCustomerAccounts* is shown to the service person, since the account was created there and then joined to the *ServiceLevel*

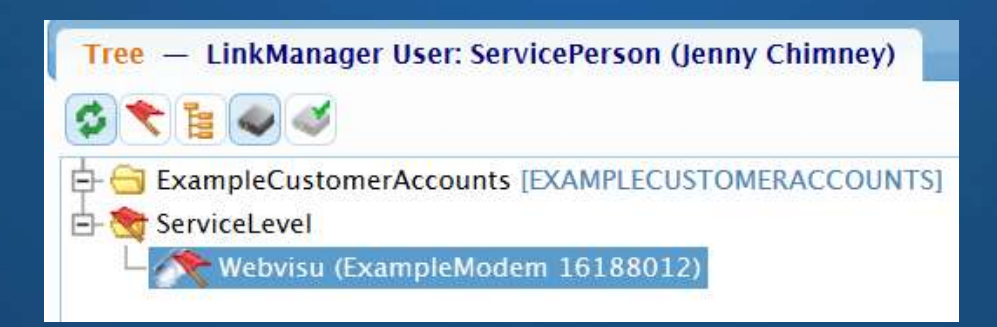

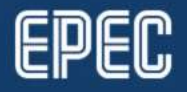

### **REPLACING DEVICE IN GATEMANAGER**

- If the device in the system gets replaced, it also needs to be replaced in GateManager
- 1. Select the device to be replaced and press **Replace**

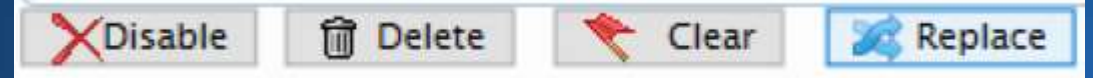

- 2. Verify the correct device to be replaced by selecting **OK**
- 3. Choose if the old device agents are brought for the new device

#### **REPLACING DEVICE IN GATEMANAGER**

- Drag the replacement device to Replace icon
  - Confirm the replacement

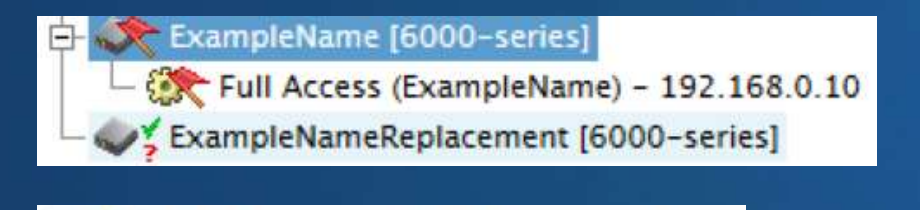

drop new SiteManager here

 Old agent(s) can be removed, if they are not used anymore

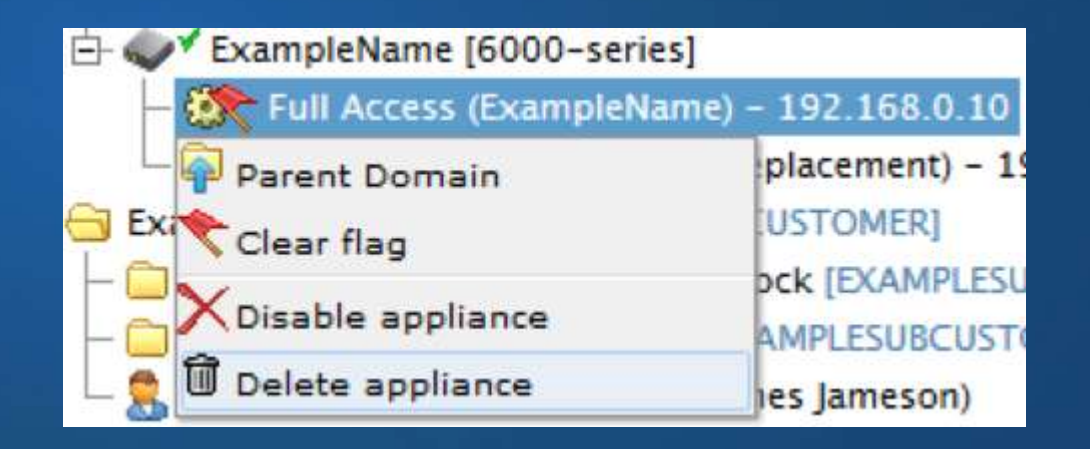

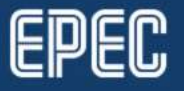

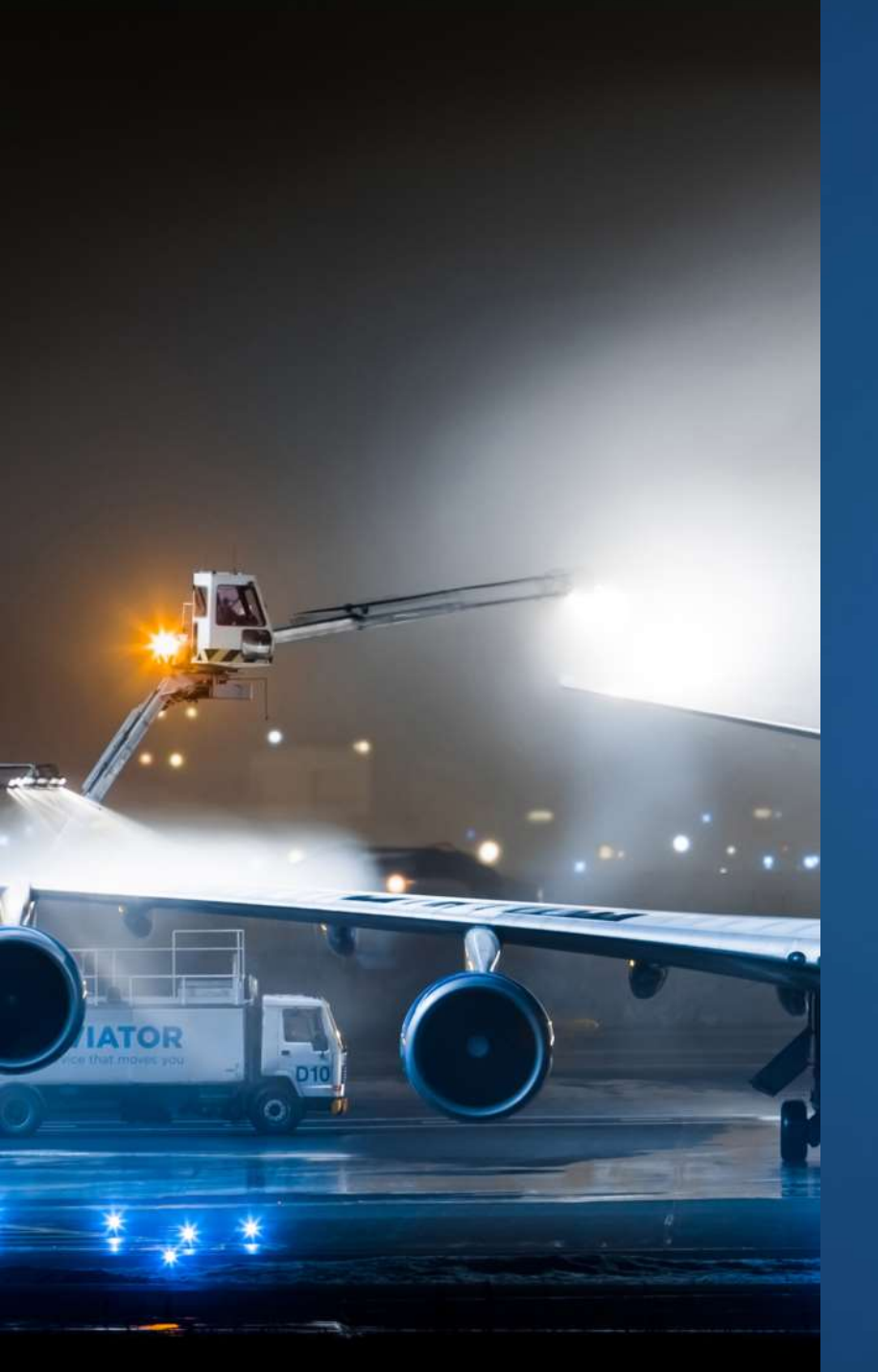

# GATEMANAGER ALERTS

- GateManager alerts can be used for informing changes in domains, for example,
  - New device in domain
  - LinkManager connection to the device
- Alert is sent via email to desired email address

New device with SiteManager connected to domain.

ALERT: [New Device alert] TRIGGERED: 2018-05-08 05:51:22 UTC STATUS: New APPLIANCE: TEST APPLIANCE SERIAL: 00:00:00:00:00 DOMAIN: ExampleCustomer SOURCE: 10.10.10.10

Last Heartbeat:

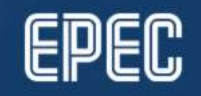

#### **GATEMANAGER ALERTS**

• Example of creating alert of a new device under specific domain or subdomain

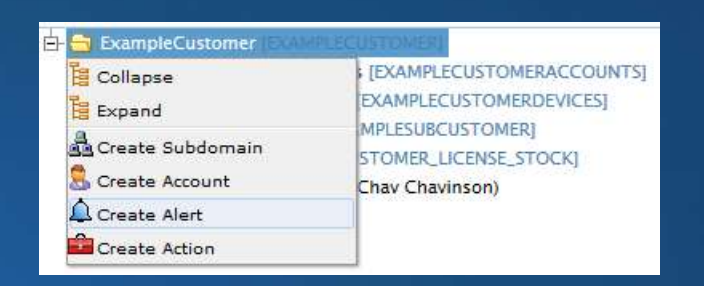

| Alert Name:                                       | [New Device alert]                                    |
|---------------------------------------------------|-------------------------------------------------------|
| Apply to:                                         | Selected 🗸 Any 🧹 in This domain and its sub-domains 🗸 |
| Trigger on:                                       | Appliance 🗸 New 🗸 after 0 seconds                     |
| Send to:                                          | example@mail.com                                      |
| Alert Template:                                   | Default 🗸                                             |
| Disabled:                                         | w device with SiteManager connected to domain         |
| Disabled:                                         | w device with SiteManager connected to domain.        |
| Disabled:  Description: Net Last Delivered alerts | w device with SiteManager connected to domain.        |
| Disabled:                                         | w device with SiteManager connected to domain.        |

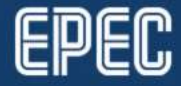

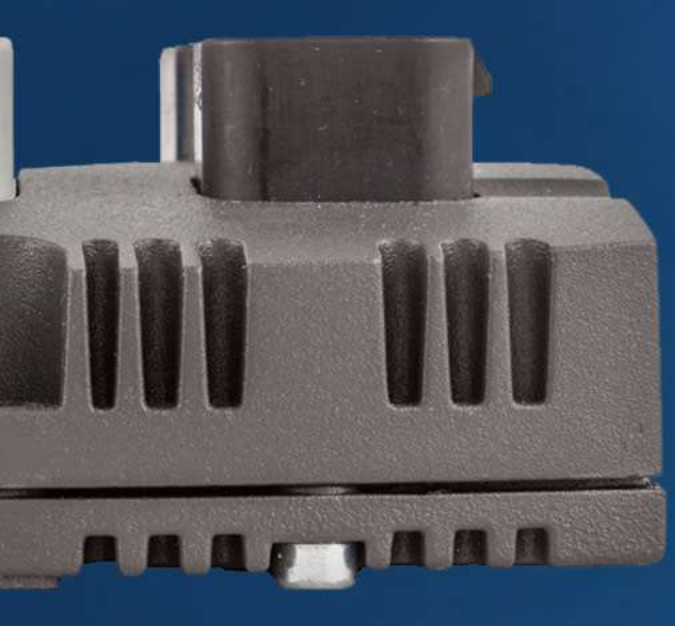

## LINKMANAGER

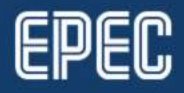

10.9.2018 www.epec.fi

#### **CREATING A LINKMANAGER USER**

- LinkManager user can only see devices and device agents under the domain
- Create an account to the Accounts
   domain
  - Account Role -> LinkManager User

| Tree — LinkManager User: ExampleCustomerLM_ChavChavinson  | (Chav Chavinson) |
|-----------------------------------------------------------|------------------|
| 🤹 📚 📷 📣                                                   |                  |
| 🕀 📄 ExampleCustomerAccounts (EXAMPLECUSTOMERACCOUNTS)     |                  |
| E- tampleCustomerDevices [EXAMPLECUSTOMERDEVICES]         |                  |
| 占 💸 ExampleModem 16188012 [6000-series]                   |                  |
| <ul> <li>– Eull Access (ExampleModem 16188012)</li> </ul> |                  |
| - 🥂 Webvisu (ExampleModem 16188012)                       |                  |

| ccount Name:                                            | ExampleCustomerLM_ChavChavinson |                                                                                                    |
|---------------------------------------------------------|---------------------------------|----------------------------------------------------------------------------------------------------|
| ccount Role:                                            | LinkManager User 🔍 💡            |                                                                                                    |
| ccount Language:                                        | English ~                       |                                                                                                    |
| escription:                                             |                                 |                                                                                                    |
|                                                         |                                 | and a second second sec |
| roup Member:                                            |                                 | .11<br>•                                                                                                    |
| roup Member:<br>erson Name: Cha                         | v Chavinson                     | .11<br>•                                                                                                    |
| roup Member:<br>erson Name: Cha<br>mail: exa            | v Chavinson<br>mple@mail.com    | <br>                                                                                                    |
| roup Member:<br>erson Name: Cha<br>mail: exa<br>lobile: | v Chavinson<br>mple@mail.com    |                                                                                                    |

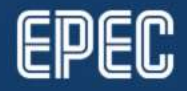

# ADDING A LINKMANAGER ACCOUNT TO A SELECTED DOMAIN

- 1. Select LinkManager account to be added to a domain
- 2. Drag-and-drop to the desired domain

| • | All the accounts that have access to th | e |
|---|-----------------------------------------|---|
|   | domain are listed under the domain      |   |
|   |                                         |   |

|  | 1 |  |
|--|---|--|
|  | - |  |
|  | T |  |
|  |   |  |
|  |   |  |

ExampleCustomerDevices [EXAMPLECUSTOMERDEVICES]

| Account Joined    | d Domains Usage Audit                 |
|-------------------|---------------------------------------|
| Account Name:     | ExampleCustomerLM_ChavChavinson       |
| Account Role:     | LinkManager User 🗸 💡                  |
| Account Language: | English                               |
| Description:      |                                       |
|                   |                                       |
|                   |                                       |
|                   |                                       |
| Group Member:     | · · · · · · · · · · · · · · · · · · · |
|                   | r                                     |
| -                 |                                       |

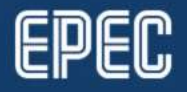

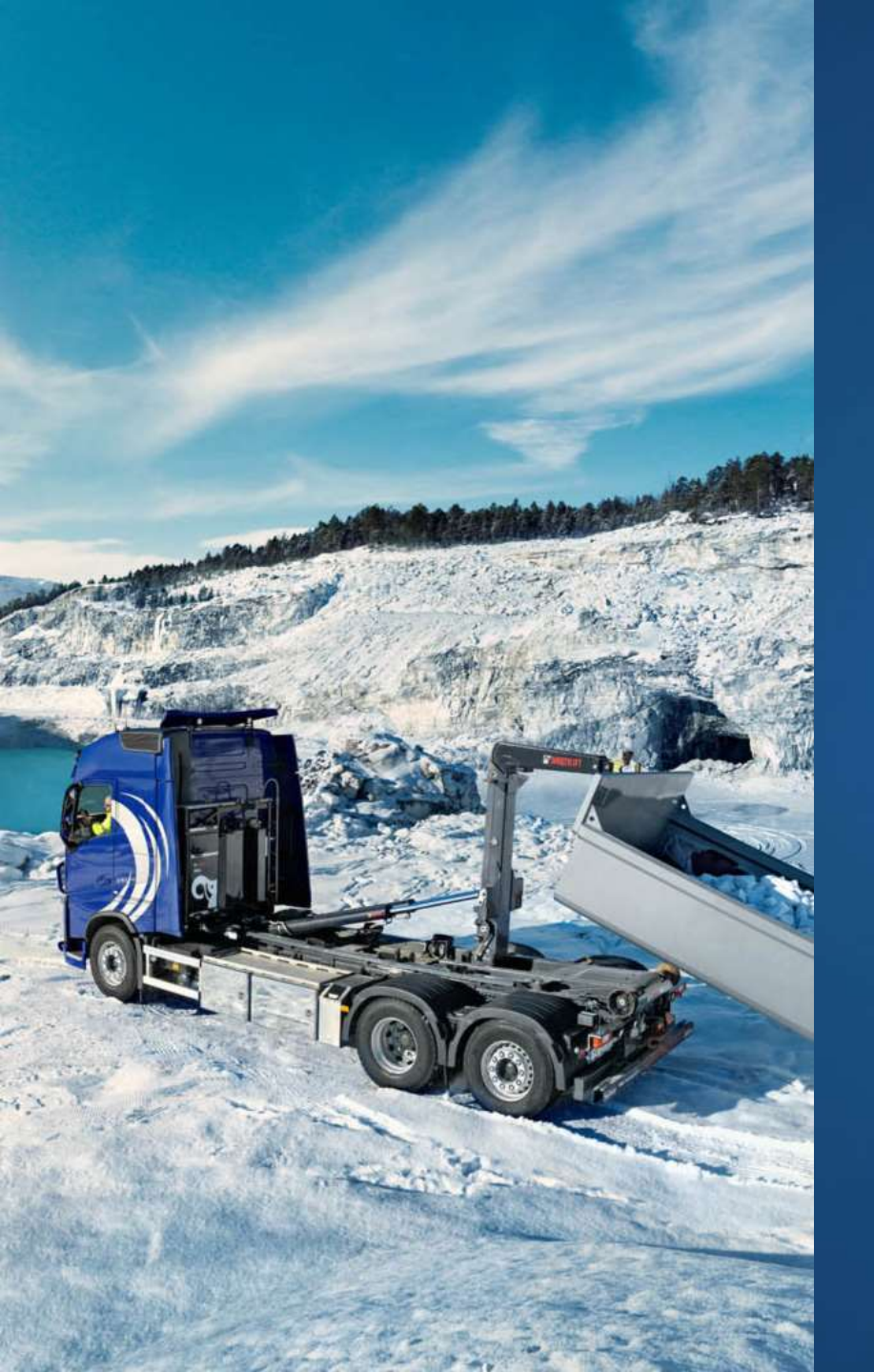

# LINKMANAGER LICENSES

- Provided by Epec to customer *License\_Stock*
- Customers can resell licenses to their customers
  - In this case, the license must be drag-and-dropped to the subcustomer *License\_Stock*
  - NOTE: Do not use drag to join
- Add licenses to devices by dragging to the device

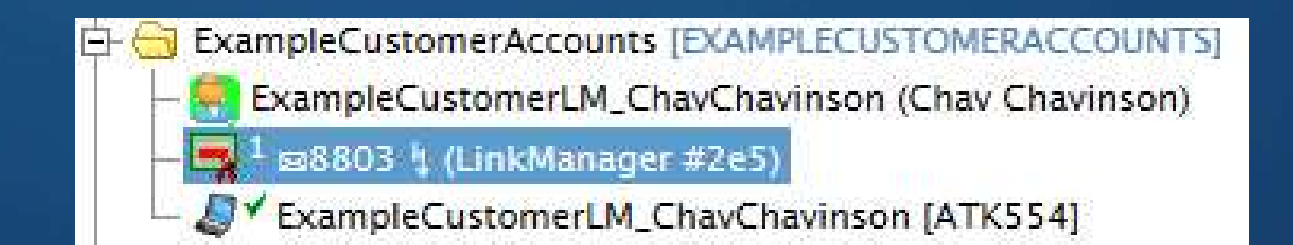

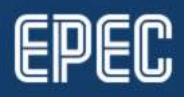

#### LINKMANAGER

#### • <u>https://gate.epec.fi/lm</u>

- Log in with the certificate file and password
  - Provided via email when a LinkManager account is created
- Download LinkManager setup file from the bottom-left corner in LinkManager by selecting
  - In the pop-up, select Upgrade LinkManager

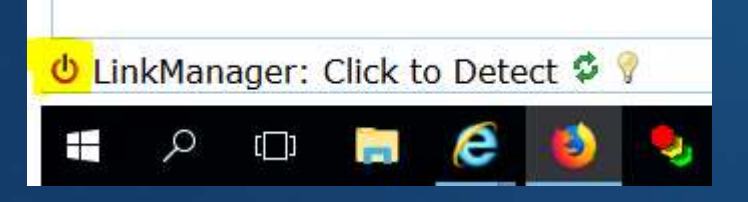

#### LinkManager Client Startup and Detection

When you login, your browser will – if possible<sup>(1)</sup> and enabled<sup>(2)</sup> – perform various steps to detect and connect to the LinkManager Client software running on your local workstation. If the browser cannot find the LinkManager Client immediately, it will show LinkManager state as "Off". To retry the connection, you either click on the <sup>4</sup>/<sub>2</sub> icon, the "Detect" button below, or simply click on the "Connect" button on an appliance.

If your workstation connects to the Internet through a web proxy, the LinkManager Client will normally use the same web proxy to connect to the GateManager. However, if it cannot find the proxy, or the proxy requires user authentication to connect, click on the "Use Proxy" button below to specify the proxy settings.

If the problem persists, click on "Troubleshoot" and make sure everything is setup and running correctly, and then try again.

#### Use Proxy Detect Upgrade LinkManager Troubleshoot Cancel

<sup>(1)</sup>Automatic detection is only supported by some browsers; other browsers always require you to actively initiate the LinkManager Client detection.

<sup>(2)</sup>Normally, the LinkManager Client detection on login is performed *only* for LinkManager Users. For Domain Administrators etc. the detection is deferred until the user explicitly makes a LinkManager related action (clicks on the retry icon or a "Connect" button). You can change this preference under "My Account".

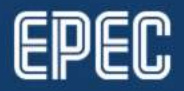

×

#### LINKMANAGER

- To start the LinkManager process select 
   from the bottom-left of the browser
- LinkManager will open in new browser window

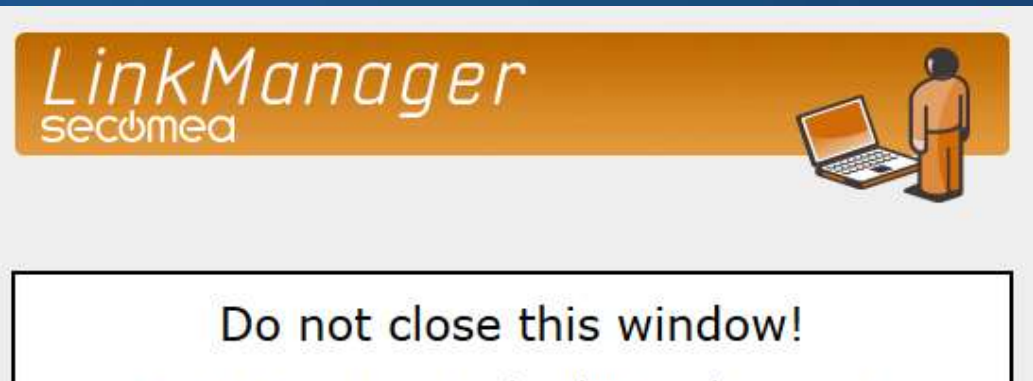

GateManager uses it to manage the LinkManager Client on your PC. It will close automatically when you log off.

#### Idle

You can now return to the GateManager window.

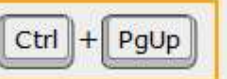

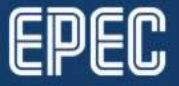

### **CONNECTING TO A DEVICE AGENT**

- To establish connection between the PC and the device select the desired agent from the domain tree and select **Connect**
  - NOTE: Do not select Connect All
    - This will result in unrestricted access to a device
    - For more information, see <u>https://kb.secomea.com/hc/en-us/articles/115003758785-Agents-vs-Connect-All-</u>

| Tree — LinkManager User: ExampleCustomerLM_ChavChavinson (Chav Chavinson)                                  |                                                                                                    |
|----------------------------------------------------------------------------------------------------|----------------------------------------------------------------------------------------------------|
|                                                                                                    | 🔍 🖕 🔿 🤨 - Full Access (ExampleModem 16188012) in 灥 ExampleCustomerDevices                                                                                                    |
| ExampleCustomerAccounts [EXAMPLECUSTOMERACCOUNTS]     G    ExampleCustomerDevices [EXAMPLECUSTOMERDEVICES] | Device Audit                                                                                                    |
| ExampleModem 16188012 (6000-series)                                                                        | Name:         Full Access (ExampleModem 16188012)           Product:         GENERIC - Desktop PC Agent           Serial:         C04301022338-svWhOWepJq2v#A1           Master: |
|                                                                                                    | ·                                                                                                    |

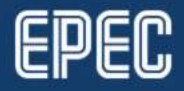

#### **CONNECTION INFORMATION**

- When connected to a device, diagnostics for the data session can be seen, for example,
  - IP address
  - Connection status
  - Data amount

| 👍 🤿 👹 – Full Access (ExampleModem 16188012) in 🌉 ExampleCustomerDevices |                                                                 |                |        |          |      |         |      |       |         |
|-------------------------------------------------------------------------|-----------------------------------------------------------------|----------------|--------|----------|------|---------|------|-------|---------|
| Device                                                                  | Audit                                                           |                |        |          |      |         |      |       |         |
| Name:                                                                   | Full Access (ExampleModem 16188012)                             |                |        |          |      |         |      |       |         |
| Product:                                                                | : GENERIC - Desktop PC Agent<br>CR49801072282-withoute-olevitat |                |        |          |      |         |      |       |         |
| Master:                                                                 |                                                                 |                |        |          |      |         |      |       |         |
| Created:                                                                | 2018-04-26 14:56                                                |                |        |          |      |         |      |       |         |
| Source IP:                                                              | Pt 188,238,244.203                                              |                |        |          |      |         |      |       |         |
| Firmware:                                                               | 2: v6136_vendor_18084                                           |                |        |          |      |         |      |       |         |
| () Disconn                                                              | lect                                                            |                |        |          |      |         |      |       |         |
|                                                                         |                                                                 |                |        |          |      |         |      |       |         |
|                                                                         | Anant                                                           | Addroce        | Status | Connects |      | Packets |      | Bytes |         |
|                                                                         | Agent                                                           | Audress        | Status | ok       | fail | tx      | PX . | bx    | PK .    |
| <u>ن</u> ه                                                              | 0 Full Access                                                   | 192.168.11.134 | UP:1   | 4        | 0    | 9       | 64   | 2,995 | 237,126 |

Latency: Min: 86.0 ms, Avg: 90.6 ms, Max: 95.8 ms • Bandwidth: 128 KB/s • Auto-tune: 📈

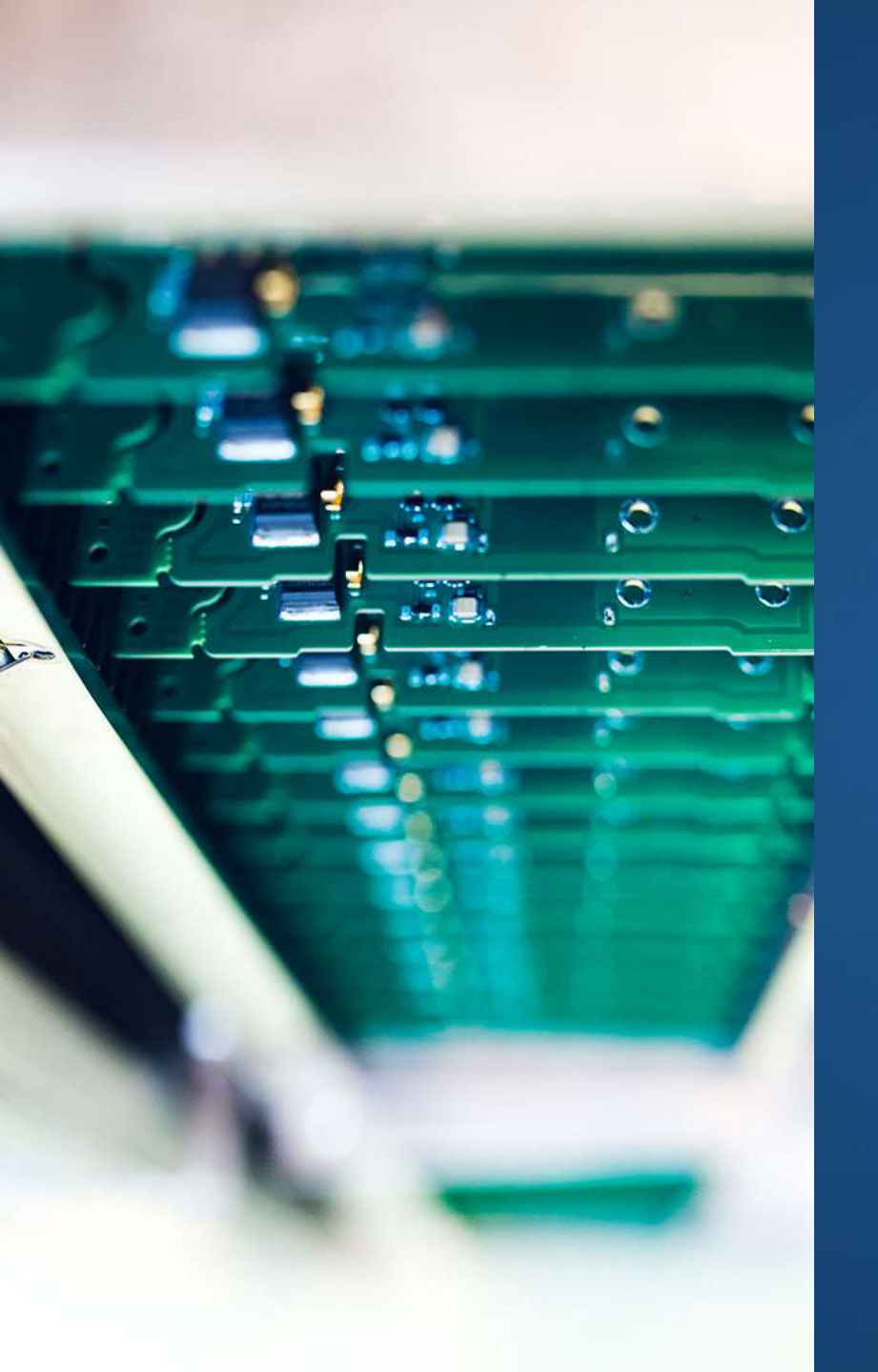

# CONCLUSION

- While LinkManager connection is open, it is possible to connect to the ports that were opened by a device agent, for example,
  - CODESYS login port 1217
    - NOTE: Remember to make a new Gateway in CODESYS with the IP address of a device
  - SSH (PuTTY) port 22
  - FTP (FileZilla or WinSCP) port 21

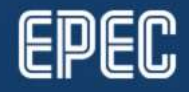

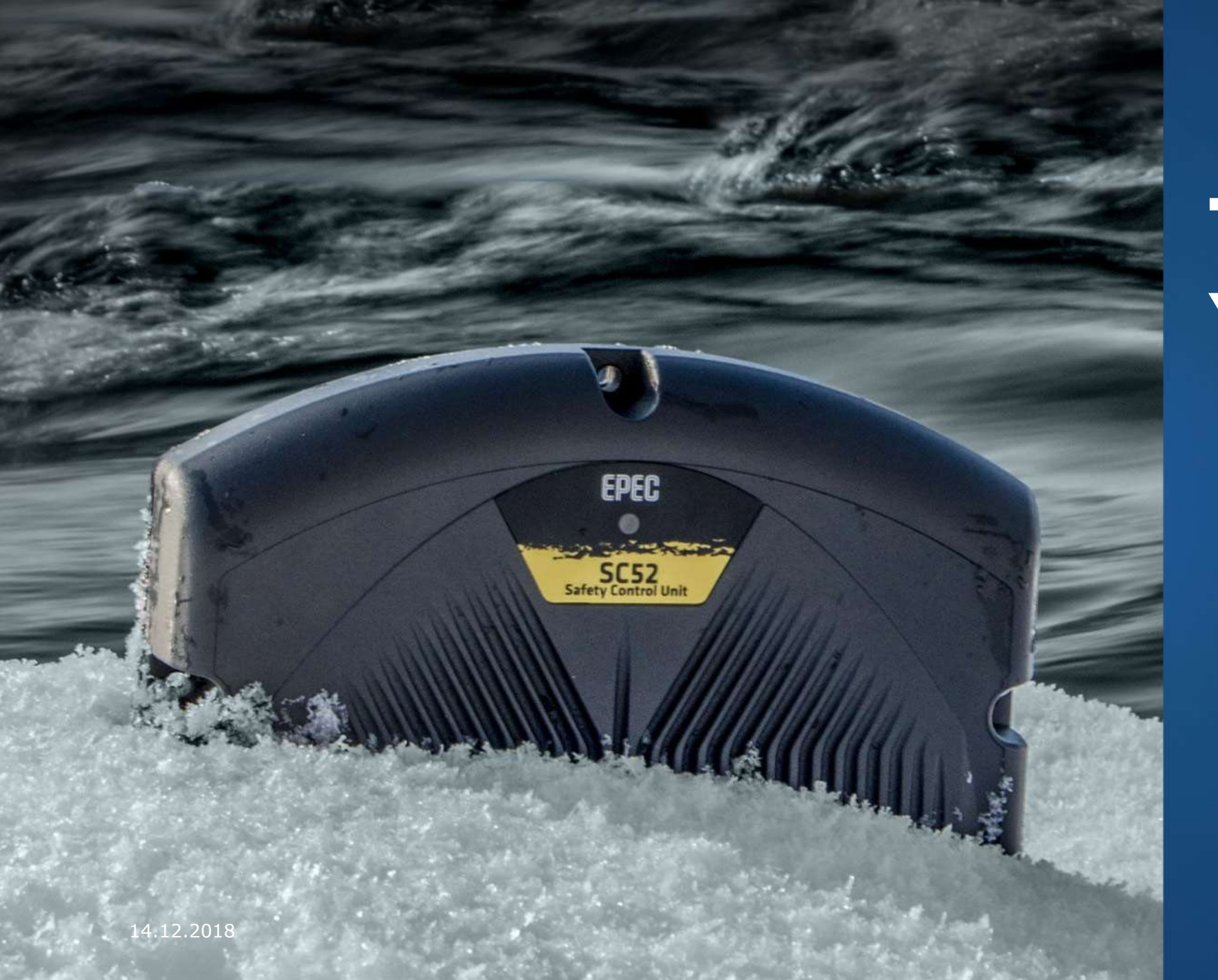

# THANK YOU!

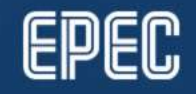